## How to Submit an IT Request

Click the icon on your desktop to login to the Sentinel IT Request Portal

- Windows users have an icon directly on their desktop
- MAC users can go to Self-Service then Sentinel IT Request

2.

After login, you'll be at the **Employee Services** case creation page, click the *End User Support* option for quick case creation

| Employee Services                                                                                                    |                                                                                                    |                                                                                                    |  |
|----------------------------------------------------------------------------------------------------|----------------------------------------------------------------------------------------------------|----------------------------------------------------------------------------------------------------|--|
| Activate/Deactivate Employe<br>Please use this catalog item to request<br>Activate/Deactivate of an employee AD<br>account | Acc:/Remove/Change Printer/<br>Please use big catalog item to add,<br>remove, or change a<br>Printer/Scanner/Fax | Application Support Request<br>Please use this catalog item to<br>request support with a desktop or cloud<br>based application |  |
| View Details                                                                                                    | View Details                                                                                                    | View Details                                                                                                    |  |
|                                                                                                    |                                                                                                    |                                                                                                    |  |
| Create Employee AD Account<br>Please use this catalog item to request<br>the creation of an employee AD account            | End User Hardware Request<br>Please use this catalog item to request<br>End User Hardware                        | End User Support<br>Please use this form to submit a request<br>for Help Desk End User Support                                 |  |
| View Details                                                                                                    | View Details                                                                                                    | View Details                                                                                                    |  |
|                                                                                                    |                                                                                                    |                                                                                                    |  |
| Manage Customer Watchlist R<br>Please use this catalog item to<br>add/remove Users from a Case watchlist                   | MFA Setup Request<br>Please use this catalog item to request<br>set up in your MFA Service                       | Printer/Scanner/Fax Support<br>Please use this catalog item to<br>request support with a<br>Printer/Scanner/Fax                |  |
| View Details                                                                                                    | View Details                                                                                                    | View Details                                                                                                    |  |

You contact information will be pre-filled and you will need to complete any mandatory (red asterisks \*) fields. Non mandatory fields can be left blank.

## End User Support

3.

Please use this form to submit a request for Help Desk End User Support

| * Contact Name               |          |    | Contact Phone                      |                              |
|------------------------------|----------|----|------------------------------------|------------------------------|
| Sentinel Support             | ×        | *  | 6307694300                         |                              |
| Time Zone                    |          |    | Notification Status                |                              |
| US/Central                   |          |    | Enabled                            | ]                            |
| Email Address                |          |    | Watch List                         |                              |
| customerservice@sentinel.com |          |    | Search for an Item                 |                              |
| Location                     |          |    |                                    |                              |
|                              | ,        | *  | •                                  | The <b>Location</b> field is |
| Is This Impacting Testing    |          | _  | Area                               | not marked mandate           |
| None                         | ,        | *  |                                    | but selecting your           |
|                              |          |    | Customer Assignment Group          |                              |
|                              |          |    | None                               | iocation will ensure         |
|                              |          |    | * Is This Affecting Multiple Users | the Sentinel team            |
|                              |          |    | None                               | knows where you are          |
| End User Impact              |          |    | ·                                  | and can provide fast         |
| None •                       |          |    |                                    |                              |
| Problem Details              |          |    |                                    | service.                     |
| Request Title                |          |    |                                    |                              |
|                              |          |    |                                    |                              |
| Description                  |          |    |                                    |                              |
|                              |          |    |                                    |                              |
|                              |          |    |                                    |                              |
| /hen all mandatory fi        | elds are | fi | led in. hit                        |                              |